## GUIDA PRATICA SULL'EXPORT DEI DATI E FOTO PERSONALI DA GOOGLE DRIVE VERSO STRUMENTI PRIVATI

La migrazione dei propri dati personali è possibile tramite tre strumenti:

- Google Takeout
- Google Transfer
- Mover.io

#### 1 - Google Takeout:

Google Takeout è lo strumento messo a disposizione da Google per scaricare i dati dal proprio Drive.

Questa soluzione è raccomandata se si vuole preservare i dati scaricati su dispositivi di archiviazione esterni (chiavette USB, Hard Disks, ecc..) o per ottenere i dati in modo "aggregato" in modo tale da poterli copiare su un altro spazio di archiviazione Cloud (OneDrive, Dropbox, ecc...) in quanto gli stessi verranno resi disponibili sotto forma di file compressi: **.zip/.tgz** per i documenti e per le foto.

La migrazione dei propri dati tramite questo tool si divide sostanzialmente in tre step:

- selezionamento dei dati da migrare
- scaricamento/salvataggio da qualche parte
- cancellazione dei dati presenti sul Drive

Per utilizzare questo strumento basterà collegarsi alla pagina di gestione del proprio account Google tramite il seguente link: <u>myaccount.google.com</u> ed andare nella sezione Data & privacy.

| Data from apps and services you<br>Your content and preferences related to the Google services y<br>and third-party apps with access to your account                                                                                                    | I USE                                                                                  |
|----------------------------------------------------------------------------------------------------|----------------------------------------------------------------------------------------|
| Apps and services                                                                                                    | Download or delete your data                                                           |
| Content saved from Google services A summary of your services and data                                                                                                    | <ul> <li>Download your data</li> <li>Make a copy of your data to back it up</li> </ul> |
| M Gmail 🤗 Maps 🔥 Drive +4                                                                                                    | Delete a Google service >                                                              |
| Third-party apps with account access You gave these apps access to some data                                                                                                    | · · · · · · · · · · · · · · · · · · ·                                                  |
| O Cisco Webex Godzilla Defense Force                                                                                                    |                                                                                        |
| A summary of your services and data  A summary of your services and data  M Gmail  M Gmail  M | Delete a Google service     Remove a service you no longer use                         |

A fondo pagina troveremo la voce "Download your data" che, se selezionata, presenterà la seguente finestra:

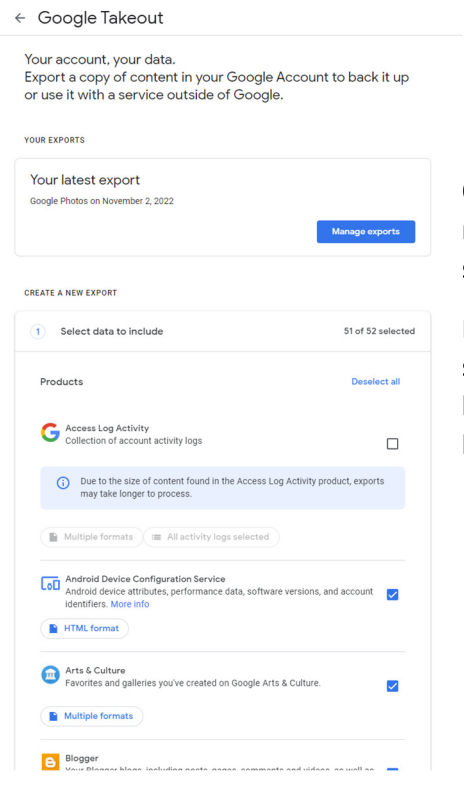

Qui avremo la possibilità di selezionare i dati che vogliamo migrare applicando o togliendo la spunta a fianco di ogni sezione.

CREATE A NEW EXPORT

Nel passo successivo si potrà poi decidere come esportare i dati selezionati e la destinazione desiderata: il nostro consiglio è di lasciare tutto come proposto da Google, ovvero "Send download link via email", ".zip" come File Type e "2 GB" come File Size.

Una volta fatto, ci basterà cliccare su create export ed aspettare di ricevere la mail di Google in cui troveremo il link dove potremo scaricare i nostri dati compressi.

**NB:** i tempi di ricezione di tale email dipenderanno dalla quantità di dati presenti nel Drive.

| Select data to include                                                          | 16 of 52 selected |
|---------------------------------------------------------------------------------|-------------------|
| 2 Choose file type, frequency & destination                                     |                   |
| Destination                                                                     |                   |
| Transfer to:                                                                    |                   |
| Send download link via email                                                    |                   |
| Add to Drive                                                                    |                   |
| Add to Dropbox                                                                  |                   |
| Add to OneDrive                                                                 |                   |
| Add to Box                                                                      |                   |
| Export every 2 months for 1 year<br>6 exports<br>File type & size<br>File type: |                   |
| .zip 👻                                                                          |                   |
| Zip files can be opened on almost any computer.                                 |                   |
| File size:                                                                      |                   |
| 2 GB 👻                                                                          |                   |
| Exports larger than this size will be split into multiple files.                |                   |
|                                                                                 | Create export     |

Una volta scaricati i dati su un dispositivo esterno o in un'altra cloud a seconda delle esigenze, consigliamo una verifica dell'integrità degli stessi in modo da controllare eventuali file mancanti e/o errori di esportazione.

**N.B.:** <u>L'export non cancella i dati dalla destinazione di origine, ma crea solo una copia degli stessi. Sarà</u> <u>quindi cura dell'utente cancellarli dal Drive della Fondazione, una volta verificata l'integrità dei dati sulla</u> <u>destinazione desiderata.</u>

La cancellazione dei dati dovrà essere fatta non solo cancellando i file presenti nel proprio Drive ma anche svuotando il cestino di Google drive, dove si troveranno i file precedentemente eliminati. Il cestino è acccessibile al seguente link: <u>https://drive.google.com/drive/trash</u>

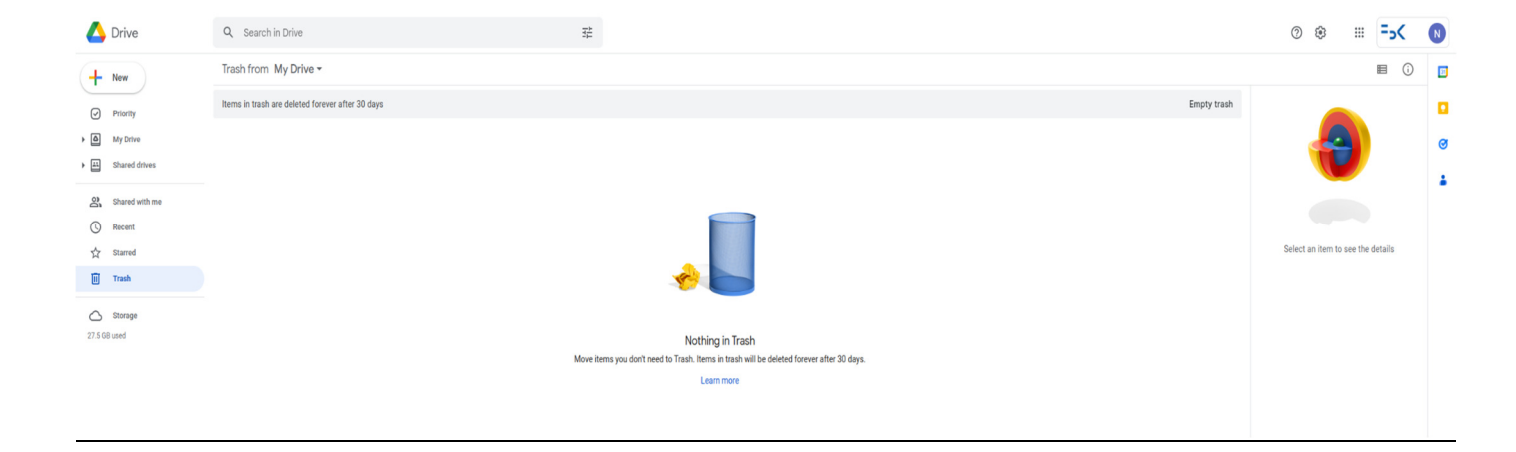

### 2 - Google Transfer:

Un altro tool messo a disposizione da Google è Google Transfer.

Questa soluzione è raccomandata se si vuole trasferire i dati dal proprio Drive FBK ad un Google Drive personale.

La migrazione dei propri dati tramite questo tool si divide sostanzialmente in tre step:

- inserimento email dell'account di destinazione
- selezionare dati da trasferire
- cancellazione dei dati presenti sul Drive FBK

Per utilizzare questo strumento basterà collegarsi alla pagina di gestione del proprio account Google tramite il seguente link: <u>myaccount.google.com</u> ed andare nella sezione Data & privacy dove troveremo la voce "Transfer your content"

| Google Account                                                                 | Q Search Google Account                                                                                                    | 0 |  |
|--------------------------------------------------------------------------------|----------------------------------------------------------------------------------------------------|---|--|
| Home     Personal info     Data & privacy                                      | Data & privacy<br>Key privacy options to help you choose the data saved in your account, the ads you see,<br>left you share with others, and more |   |  |
| Security     Security     People & sharing     Payments & subscripti     About | ans Transfer your content Taanfer your anall and Google Drive files to another Google Account Batt transfer Start transfer                        |   |  |
| 0                                                                              | Privacy suggestions available<br>Take the Privacy Checkup and choose the settings that are right for<br>you                                       |   |  |
|                                                                                | Noview suggestion (1) Your data & privacy options                                                                                                 |   |  |
|                                                                                | Things you've done and places you've been      Inforty you can share with others      Data from apps and services you use                         |   |  |
|                                                                                | Things you've done and places                                                                                                    |   |  |

Trasferisci i tuoi contenuti

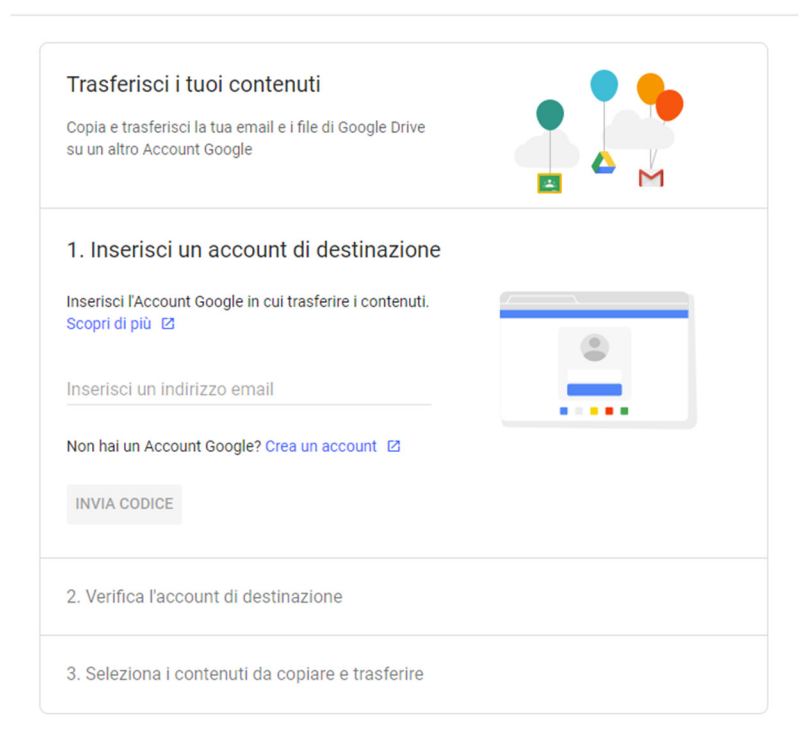

Dopo aver indicato su quale account si intende copiare i dati, ci verrà chiesto se trasferire il contenuto del Drive oppure le email o entrambe.

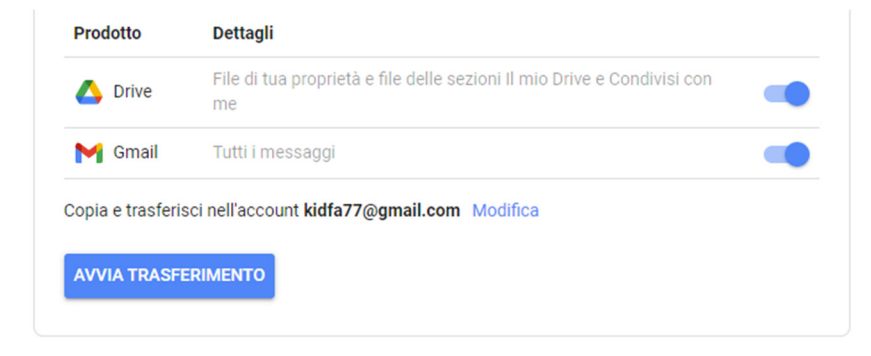

Una volta finito il trasferimento dei dati, consigliamo una verifica dell'integrità degli stessi in modo da controllare eventuali file mancanti e/o errori di esportazione.

**N.B.:** <u>Il transfer non cancella i dati dalla destinazione di origine, ma crea solo una copia degli stessi. Sarà quindi cura dell'utente cancellarli dal Drive della Fondazione.</u>

La cancellazione dei dati dovrà essere fatta non solo cancellando i file presenti nel proprio Drive ma anche svuotando il cestino di Google drive, dove si troveranno i file precedentemente eliminati. Il cestino è acccessibile al seguente link: <u>https://drive.google.com/drive/trash</u>

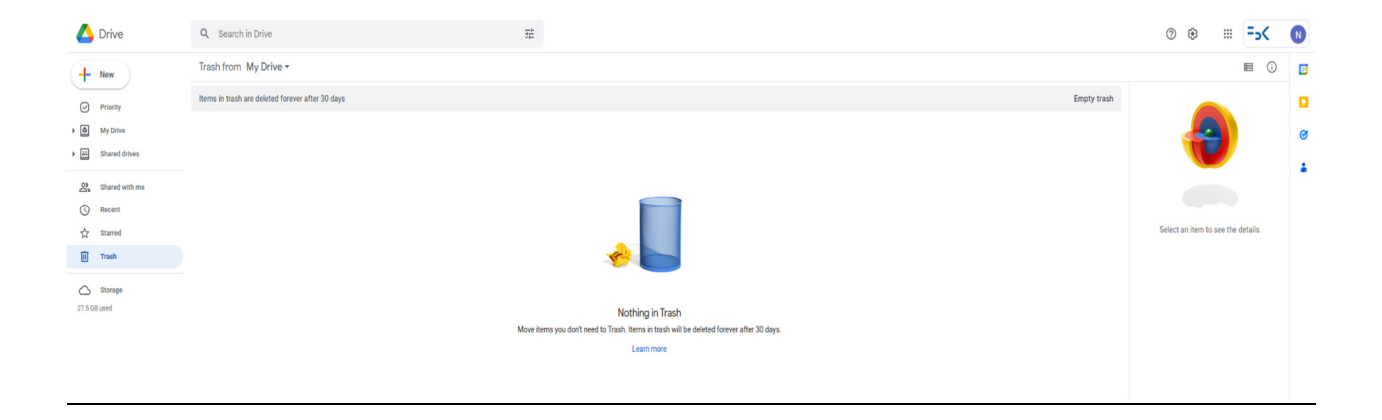

#### 3 - Mover.io:

Mover.io è lo strumento messo a disposizione di Microsoft il quale è pensato per effettuare il trasferimento dei contenuti dal proprio Google Drive su Microsoft OneDrive fornendo inoltre un log discretamente dettagliato riguardo ciò che è stato trasferito e non.

La migrazione dei propri dati tramite questo tool si divide sostanzialmente in tre step:

- selezionamento drive sorgente e destinazione
- selezionamento dati da trasferire
- cancellazione dei dati presenti sul Drive

Per utilizzare questo strumento basterà collegarsi alla pagina di gestione del proprio account Google tramite il seguente link: <u>https://mover.io/index.html</u> scorrendo a fondo pagina sotto la sezione "For Individuals and students", selezionando "Go to Transfer Wizard"

| Dropbox | Egnyte |  |  |
|---------|--------|--|--|
|         |        |  |  |

#### For individuals and students

| * moorem                                                                                                    |  |  |  |  |  |  |  |  |
|----------------------------------------------------------------------------------------------------|--|--|--|--|--|--|--|--|
|                                                                                                    |  |  |  |  |  |  |  |  |
| Transfer Wizard                                                                                                    |  |  |  |  |  |  |  |  |
| Import your content from Google Drive, Dropbox, and more to your OneDrive account.                                                                                                    |  |  |  |  |  |  |  |  |
| Go to Transfer Wizard                                                                                                    |  |  |  |  |  |  |  |  |
|                                                                                                    |  |  |  |  |  |  |  |  |
| Migrate your content from                                                                                                    |  |  |  |  |  |  |  |  |
| Migrate your content from Import personal files and folders directly from these locations.                                                                                             |  |  |  |  |  |  |  |  |
| Migrate your content from Import personal files and folders directly from these locations. Google Drive                                                                                |  |  |  |  |  |  |  |  |
| Migrate your content from Import personal files and folders directly from these locations. Orachine (personal) Orachine (personal) Orachine (personal)                                 |  |  |  |  |  |  |  |  |
| Migrate your content from Import personal files and folders directly from these locations. Google Date OrceDate personal OrceDate personal OrceDate Date Date Date Date Date Date Date |  |  |  |  |  |  |  |  |

e successivamente su "Sign in with Microsoft" selezionando il nostro account FBK.

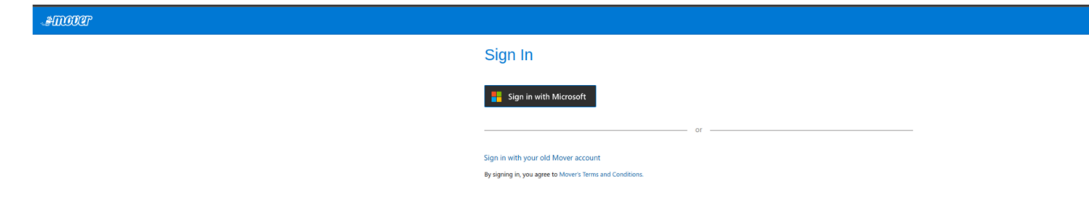

Una volta loggati dovremo inserire un "account sorgente" e un "account destinazione" che saranno rispettivamente l'account Google Drive FBK come sorgente e l'account di Microsoft OneDrive come destinazione.

| ATTORY A Transfer Wizard 🕞 Migration Manager |                            | Help Support nlorenzi@fbk.eu                                                                        |
|----------------------------------------------|----------------------------|----------------------------------------------------------------------------------------------------|
| Step 1: Select source                        | Step 2: Select destination | Select a Source and Destination to start                                                            |
| Authorize New Connector                      | Authorize New Connector    | Please select a Source connector and then a Destination connector to begin migrating or backing up. |
|                                              |                            |                                                                                                    |
|                                              |                            |                                                                                                    |
|                                              |                            |                                                                                                    |
|                                              |                            |                                                                                                    |
|                                              |                            |                                                                                                    |
|                                              |                            |                                                                                                    |
|                                              |                            |                                                                                                    |
|                                              |                            |                                                                                                    |
|                                              |                            |                                                                                                    |
|                                              |                            |                                                                                                    |
|                                              |                            |                                                                                                    |
|                                              |                            |                                                                                                    |
|                                              |                            |                                                                                                    |
|                                              |                            |                                                                                                    |

Inseriti gli account di sorgente e di destinazione avremo la possibilità di selezionare i dati da trasferire cartella per cartella... una volta fatto, ci basterà cliccare su "Start copy" per avviare la migrazione dei dati.

| Millobar - srednik@fbik.eu - Fonda: 🗙 😽 My Portal 🗙 🔆 Dashboard - FBK Help 🗙 🛆 My Drive - Goo                        | gle Drive 🗙 🌀 Mover - srednik @fbk.eu 🗙 🕂                                                                         | v - 0 X                                                                                                    |
|----------------------------------------------------------------------------------------------------|----------------------------------------------------------------------------------------------------|----------------------------------------------------------------------------------------------------|
| ← → C app.mover.io/transfet/new                                                                                      |                                                                                                    | G @ \$ O G 🛛 🗰 🛈 🖈 🖬 🚱 E                                                                                                    |
| 🔆 Dashboard - FBK H 🦮 Will Guest Manage 🕐 * rogue-client - sit 📳 Netdisco 🌓 Extension List   Kali 🙆 Ask Ubuntu 🔞 For | idazione Bruno 🤞 Programmazione IT 🚯 Today / Me 🤤 Richiedi SPID   SPID 街 Deshboard - Circlev 🔢 Calendario Presenz |                                                                                                    |
| ATTORN A Transfer Wizard 🖚 Migration Manager                                                                         |                                                                                                    | Help Support srednik@tik.eu                                                                                                    |
| Step 1: Select source                                                                                                | Step 2: Select destination                                                                                        | Step 3: Start transferring                                                                                                    |
| Coogle Drive (Single User)                                                                                           | OneDrive for Business (Single User)                                                                               | Long path restriction on OneDrive for Business (Single User)                                                                                                    |
|                                                                                                    | the same                                                                                                    | Please note that OneDrive for Business (Single User) has path length limitations. Our pre-scan will help identify these. Please<br>contact support or read our handy guides for more information. |
|                                                                                                    |                                                                                                    | Start Copy                                                                                                    |
|                                                                                                    |                                                                                                    |                                                                                                    |
|                                                                                                    |                                                                                                    |                                                                                                    |
|                                                                                                    |                                                                                                    |                                                                                                    |
|                                                                                                    |                                                                                                    |                                                                                                    |
|                                                                                                    |                                                                                                    |                                                                                                    |
|                                                                                                    |                                                                                                    |                                                                                                    |
|                                                                                                    |                                                                                                    |                                                                                                    |
|                                                                                                    |                                                                                                    |                                                                                                    |
|                                                                                                    |                                                                                                    |                                                                                                    |
|                                                                                                    |                                                                                                    |                                                                                                    |
|                                                                                                    |                                                                                                    |                                                                                                    |
|                                                                                                    |                                                                                                    |                                                                                                    |
|                                                                                                    |                                                                                                    |                                                                                                    |
|                                                                                                    |                                                                                                    |                                                                                                    |
|                                                                                                    |                                                                                                    |                                                                                                    |
|                                                                                                    |                                                                                                    |                                                                                                    |
|                                                                                                    |                                                                                                    |                                                                                                    |
|                                                                                                    |                                                                                                    |                                                                                                    |

| 4000            | 🖓 👗 Transfe          | r Wizard 🕞 Migration    | Manager  |        |          |          |                  |            |        |         |            |                   |                   | Help S | upport srednik@tbk.eu |
|-----------------|----------------------|-------------------------|----------|--------|----------|----------|------------------|------------|--------|---------|------------|-------------------|-------------------|--------|-----------------------|
| Nomal Tansfes V |                      |                         |          |        |          |          |                  |            |        |         |            | Migration Actions |                   |        |                       |
| Transfer        | (2/2)                |                         |          |        |          | Files    |                  |            |        | Data    |            |                   |                   |        |                       |
| 0               |                      | 1                       | 0        | 1.     | 0        | 60       |                  | 0          |        | 31.     | 406 GB     |                   | 0 Bytes           |        |                       |
| New             |                      | Running                 | Complete | Issues | Fairures | Complete |                  | Issues     |        | Compa   | ne         |                   | Issues            |        |                       |
|                 |                      |                         |          |        |          |          |                  |            |        |         |            |                   |                   |        |                       |
| Please se       | ect one or more tran | isfers                  |          |        |          |          |                  |            |        |         |            |                   | User Actions V Sc |        | Rerun Transfers       |
| Active Filters  | (learn more):        |                         |          |        |          |          |                  |            |        |         |            |                   |                   |        |                       |
|                 |                      |                         |          |        |          |          |                  | Files      | Files  | Files   | Data       | Data              | Data              |        |                       |
|                 | Status               | Source Path             |          |        |          |          | Destination Path | Successful | Failed | Skipped | Successful | Failed            | Skipped Schedule  | Tags   | Notes                 |
|                 | Running              | 🔥 /Visio_LTSC_Professio | nal_2021 |        |          |          | • /              |            |        |         |            |                   |                   |        |                       |
|                 | Scan found issues    | ▲/                      |          |        |          |          | l /Copia Drive   |            |        | 60      |            |                   | 31.406 G8         |        |                       |
|                 |                      |                         |          |        |          |          |                  |            |        |         |            |                   |                   |        |                       |

I tempi di trasferimento dipenderanno dalla quantità di dati che si vogliono trasferire.

Una volta finito il trasferimento dei dati, consigliamo una verifica dell'integrità degli stessi in modo da controllare eventuali file mancanti e/o errori di esportazione.

**N.B.:** <u>Il transfer non cancella i dati dalla destinazione di origine, ma crea solo una copia degli stessi. Sarà quindi cura dell'utente cancellarli dal Drive della Fondazione.</u>

La cancellazione dei dati dovrà essere fatta non solo cancellando i file presenti nel proprio Drive ma anche svuotando il cestino di Google drive, dove si troveranno i file precedentemente eliminati. Il cestino è acccessibile al seguente link: <u>https://drive.google.com/drive/trash</u>

| 🛆 Drive           | Q Search in Drive 7                              |                                                                                                    | 0 🕸 🏢                     | = <sub>5</sub> < | N |
|-------------------|--------------------------------------------------|----------------------------------------------------------------------------------------------------|---------------------------|------------------|---|
| + New             | Trash from My Drive -                            |                                                                                                    |                           | ■ ()             |   |
| Priority          | Items in trash are deleted forever after 30 days | Empty trash                                                                                        |                           |                  |   |
| My Drive          |                                                  |                                                                                                    |                           |                  | ø |
| Ali Shared drives |                                                  |                                                                                                    |                           |                  |   |
| Shared with me    |                                                  |                                                                                                    |                           |                  |   |
| Recent            |                                                  |                                                                                                    | Select an item to see the | details          |   |
| Trash             |                                                  | A                                                                                                  |                           |                  |   |
| Storage           |                                                  |                                                                                                    |                           |                  |   |
| 27.5 GB used      |                                                  | Nothing in Trash                                                                                   |                           |                  |   |
|                   | Move                                             | items you don't need to Trash. Items in trash will be deleted forever after 30 days.<br>Learn more |                           |                  |   |
|                   |                                                  |                                                                                                    |                           |                  |   |

# ATTENZIONE AL BACKUP DELLE FOTO SU SMARTPHONE!

Indipendentemente dal metodo utilizzato, la cosa fondamentale per chi avesse attivato il backup delle foto/dati sul Drive della Fondazione è quella di cambiare, prima di cominciare il trasferimento, l'account di backup dal proprio smartphone.

Per fare questo sarà necessario lanciare Google Foto dal proprio dispositivo mobile ed entrare nel menu dell'account (toccando l'icona in alto a destra con le proprie iniziali) e selezionare Impostazioni di Foto. La prima voce (backup e sincronizzazione), ci permetterà di andare a specificare su quale account effettuare la sincronizzazione.

#### COME AUMENTARE LO SPAZIO DISPONIBILE SUL PROPRIO ACCOUNT GMAIL PRIVATO

Se si intende trasferire le foto su un account Gmail privato, ricordiamo che il piano base mette a disposizione dell'utente 15 GB di spazio (per dati , foto e email). Se non fosse sufficiente, è possibile acquistare dello spazio extra scegliendo un piano differente.

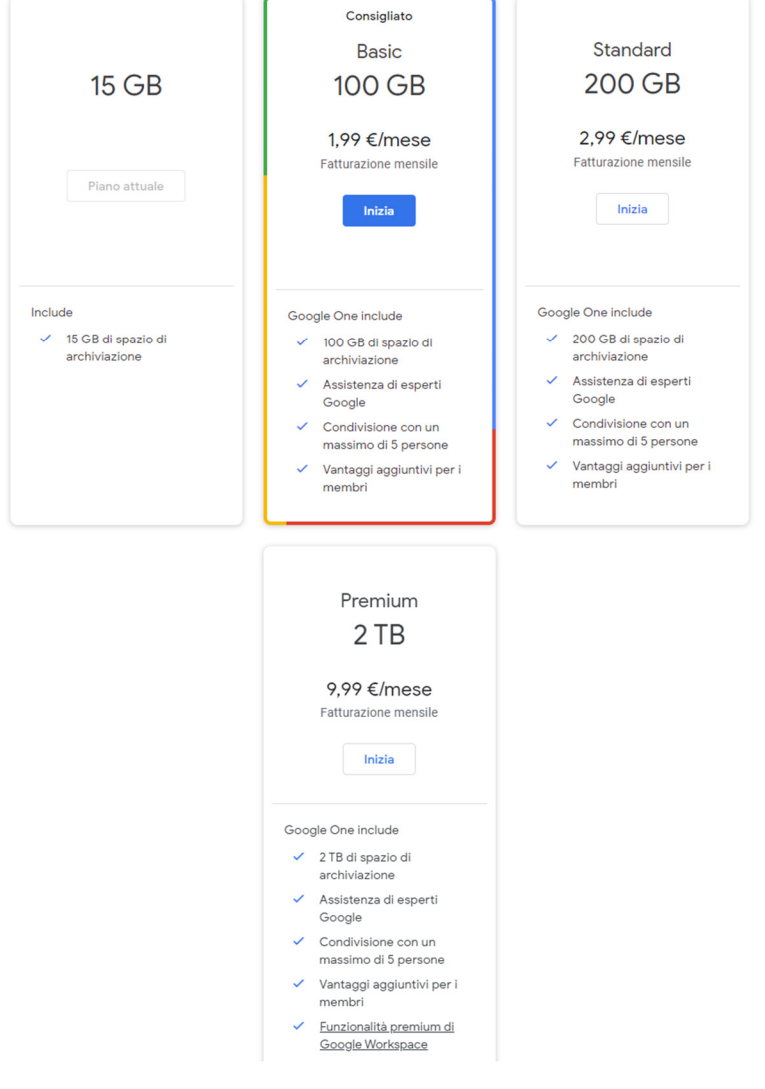

### Link Utili:

FAQ Google Storage

Google Takeout usage

Regolamento Privacy